Multimedia Appendix 4: Usability catastrophes and major usability problems (visualization and optimization)

## Identified usability catastrophes and major usability problems

F = Frequency ; Total number of subjects: 22

| Identified usability problem                                                                                                    | Optimization recommendation                                                                                                    | F  |
|----------------------------------------------------------------------------------------------------|----------------------------------------------------------------------------------------------------|----|
| USABILITY CATASTROPHE                                                                                                    |                                                                                                    |    |
| 1) Finding the free-text search<br>The free text search was not found directly (either only with a hint from the test<br>administrator or only very late). The dialog box that opens when clicking into the free text<br>search was perceived as disturbing and confusing, because nothing has been entered yet and<br>because of the graying out the free text field was perceived as inactive.          graying out the free<br>text field as soon as<br>cursor in field       Image: Control of Control of Con | <ul> <li>Remove the dialog box</li> <li>Neither the free text field nor the rest of the screen should be grayed out.</li> </ul>                                                                                                    | 10 |
| 2) Meaning of the codes unclear The subjects often did not know the meaning of the codes. This led to uncertainty in the identification of relevant features.          Image: Control of the codes of the codes of the c                 | <ul> <li>Provide explanation different types of codes on help page</li> <li>Provide code with info text, which is explained in more detail on help page</li> <li>Vancomycin (A07AA09)         ATC-Code. More Information here.         ADD CANCEL     </li> </ul>                                                                                                    | 11 |
| 3) Missing display of the path of the criteria in the free-text search<br>For the subjects it was not obvious to which path the criteria in the result list of the free-text<br>search belonged. This led to uncertainty in the identification of relevant features.                                                                                                    | • Display the corresponding parent category and the last branch of the category tree in the results list of the free-text search          Image: Content of the category tree in the results list of the free-text search         Image: Content of the category tree in the results list of the free-text search         Image: Content of the category tree in the results list of the free-text search         Image: Content of the category tree in the results list of the free-text search         Image: Content of the category tree in the results list of the free-text search         Image: Content of the free-text search         Image: Content of text search         Imag | 10 |

| Multimedia Appendix 4: | Usability of | catastrophes and | major | usability | problems | (visualization | and o | ptimization | ) |
|------------------------|--------------|------------------|-------|-----------|----------|----------------|-------|-------------|---|
|                        |              |                  |       |           |          |                |       |             |   |

| 4) Missing input option in the<br>Subjects tried to enter the tin<br>instead of the operator "befo<br>a correct query until two date<br>Detween • from | e selection of the time period with the operator "between"<br>ne restriction "before 01.01.2021" with the operator "between"<br>ore" by entering only one date. However, the prototype executes<br>es are entered with the "between" operator. | • Provide the input option: "one date input with the between operator"                    | 5  |
|----------------------------------------------------------------------------------------------------|----------------------------------------------------------------------------------------------------|-------------------------------------------------------------------------------------------|----|
| 5) Missing code display by the The associated codes for the criteria with identical names a between the criteria is visible                            | e selected criteria display<br>criteria are not displayed by the "Selected criteria display". If<br>are added, the absence of the codes means that no difference<br>in the selected criteria display.                                          | Display the corresponding codes to the selected criteria in the selected criteria display | 1  |
| MAJOR USABILITY PROBLEMS                                                                                                    | 5                                                                                                    |                                                                                           |    |
| 1) Reset the query via the me<br>The functionality to reset the<br>bar does not work.                                                                  | enu item "new query" is not possible<br>current query via the "New query" menu item in the left menu<br>Number of patients: 0<br>Inclusion criteria<br>enter code or display<br>Selected criteria                                              | • Provide reseting the the query via the menu item "New query"                            | 11 |
| 2) Display of limited number                                                                                                    | of hits in free-text search                                                                                                    | Offer the possibility to load additional results                                          | 1  |
| Only the 20 most suitable hits<br>they cannot find all criteria vi<br>tree search.                                                                     | s are displayed in the free-text search. Subjects are irritated that<br>a the free-text search, which they have found via the category                                                                                                    | • For example via button "more results" at the end of the result list                     |    |
| 3) No display of related terms                                                                                                    | s in free-text search                                                                                                    | Enable fuzzy search: Display similar hits                                                 | 3  |

| No hits are displayed for certain terms such as citrate plasma. No related terms are displayed.                                                                                                    |                                                                                                    |   |
|----------------------------------------------------------------------------------------------------|----------------------------------------------------------------------------------------------------|---|
| 4) Free-text search field not recognizable as such<br>Sometimes subjects typed criteria into the input field and assumed it was thus added to the<br>selected criteria. They did not realize that the field is a search field and not an input field.          Number of patients: 0       RESET       SVE QUERY         Inclusion criteria       Inclusion criteria                                                                                                    | Make free-text search field more recognizable as such for example with magnifying glass and frame around the search field      Enter Code or Search Term      Enter Code or Search Term                                                                                                    | 2 |
| 5) Process of adding and restricting criteria not clear The subjects expected to add criteria by clicking the "Add" button, not being aware that they would have to add the criteria finally in the pop-up dialog (even though no restriction was to be made). They already expected adding at the first "Add" button.          Envillagung Blobank       • Blobank         • Blobank       • Blobank         • Blobank       • Cancel         • Blobank       • Cancel         • Blobank       • Cancel         • Blobank       • Cancel         • Blobank       • Cancel         • Blobank       • Cancel         • Blobank       • Cancel         • Blobank       • Cancel         • Disprose       • Canc | Make process of adding and restricting criteria more clear     For example: Change the button name: Rename the first "Add" button to "Next"      Einwilligung Biobank Diagnose Laborbefund Medikation Person Prozedur GECCO                                                                                                    | 5 |
| 6) Finding the category tree search / No indication which search is active<br>The category tree search was partially not found. The folder button was overlooked because<br>it is positioned in a less prominent place. Subjects could not clearly see whether the free-text<br>search or the category tree search was currently active. (In addition, the graying out of the<br>screen also plays a role here).                                                                                                    | <ul> <li>Position folder button in front of free-text field</li> <li>Visual highlighting which search is currently active</li> <li>Criteria tree search active:         <ul> <li>Exclusion Criteria</li> <li>Enter Code or Search Term</li> </ul> </li> <li>Free-text search active:         <ul> <li>Exclusion Criteria</li> <li>Code our Search Term</li> </ul> </li> </ul> | 3 |

Multimedia Appendix 4: Usability catastrophes and major usability problems (visualization and optimization)

| Inclusion criteria         enter code or display         Vanco       Vanco         All       Einwilligung       Biobank       Diagnose       Laborbefund       Medikation       Pe         20578-1       Vancomycin       407AA09       Vancomycin       407AA09       4000000000000000000000000000000000000                                                                                                    |                                                                                                    |   |
|----------------------------------------------------------------------------------------------------|----------------------------------------------------------------------------------------------------|---|
| 7) Distinction between optional fields and mandatory fields not clear Subjects were not always sure whether the input fields in the "Pop-up: Restriction of criteria" were mandatory or optional. The display of input fields suggests that the period is a mandatory field (see figure). If Restrictions of selected concepts If Restrictions of selected concepts If Glucose (248-7) If Glucose a value restriction: If Glucose a value restriction: <td><ul> <li>Optional fields should be initially collapsed by default so that the input fields are not visible</li> <li>Restrictions of selected concepts         <ul> <li>Mandatory field</li> <li>Vancomycin (20578-1)</li> <li>Choose a value restriction:</li></ul></li></ul></td> <td>9</td> | <ul> <li>Optional fields should be initially collapsed by default so that the input fields are not visible</li> <li>Restrictions of selected concepts         <ul> <li>Mandatory field</li> <li>Vancomycin (20578-1)</li> <li>Choose a value restriction:</li></ul></li></ul>                                                                                                    | 9 |
| 8) No button for deleting criteria restriction (time restriction)<br>If subjects made an incorrect time constrain by selecting a criteria, they sometimes deleted<br>the entire criteria from the criteria list because there is no explicit functionality to reset the<br>constrain or deactivate it when it is not needed.<br>Selected criteria<br>Glucose /Blut<br><a href="https://www.selecting.com">selecting.com</a>                                                                                                    | <ul> <li>Allow "no specification" to be selected for the time restriction</li> <li>In addition, the general deactivation of constrains and restrictions should be implemented, for example with an "X"-button displayed next to the constrain         Selected criteria         Glucose /Blut         &lt; 160 mg/dL         between 01.01.2021 and 30.04.2021         X     </li> </ul> | 3 |